# НАЦІОНАЛЬНИЙ УНІВЕРСИТЕТ «ЗАПОРІЗЬКА ПОЛІТЕХНІКА»

## OCHOBИ РОБОТИ 3 MOODLE http://moodle.zp.edu.ua

НАВЧАЛЬНИЙ ВІДДІЛ НУ «ЗАПОРІЗЬКА ПОЛІТЕХНІКА»

# 3MICT

- Створення нового курсу
- Наповнення нового курсу
- Додавання до курсу викладачів та окремих студентів
- Додавання до курсу груп студентів
- Оцінювання результатів роботи студентів
- Відрахування груп студентів з курсу

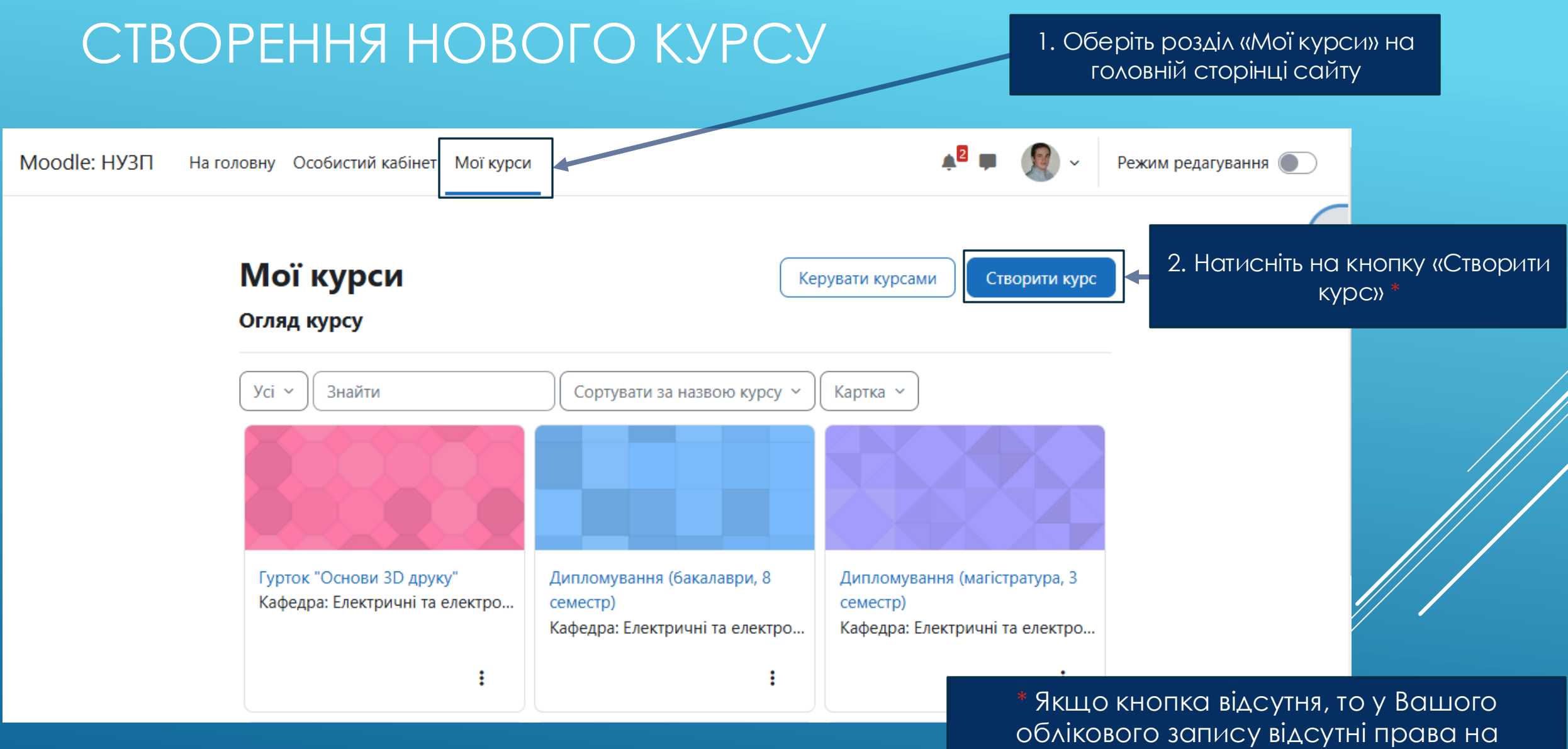

облікового запису відсутні права на створення курсів у цьому розділі. Необхідно звернутися до технічної підтримки

# ДОДАЙТЕ ОПИС НОВОГО КУРСУ

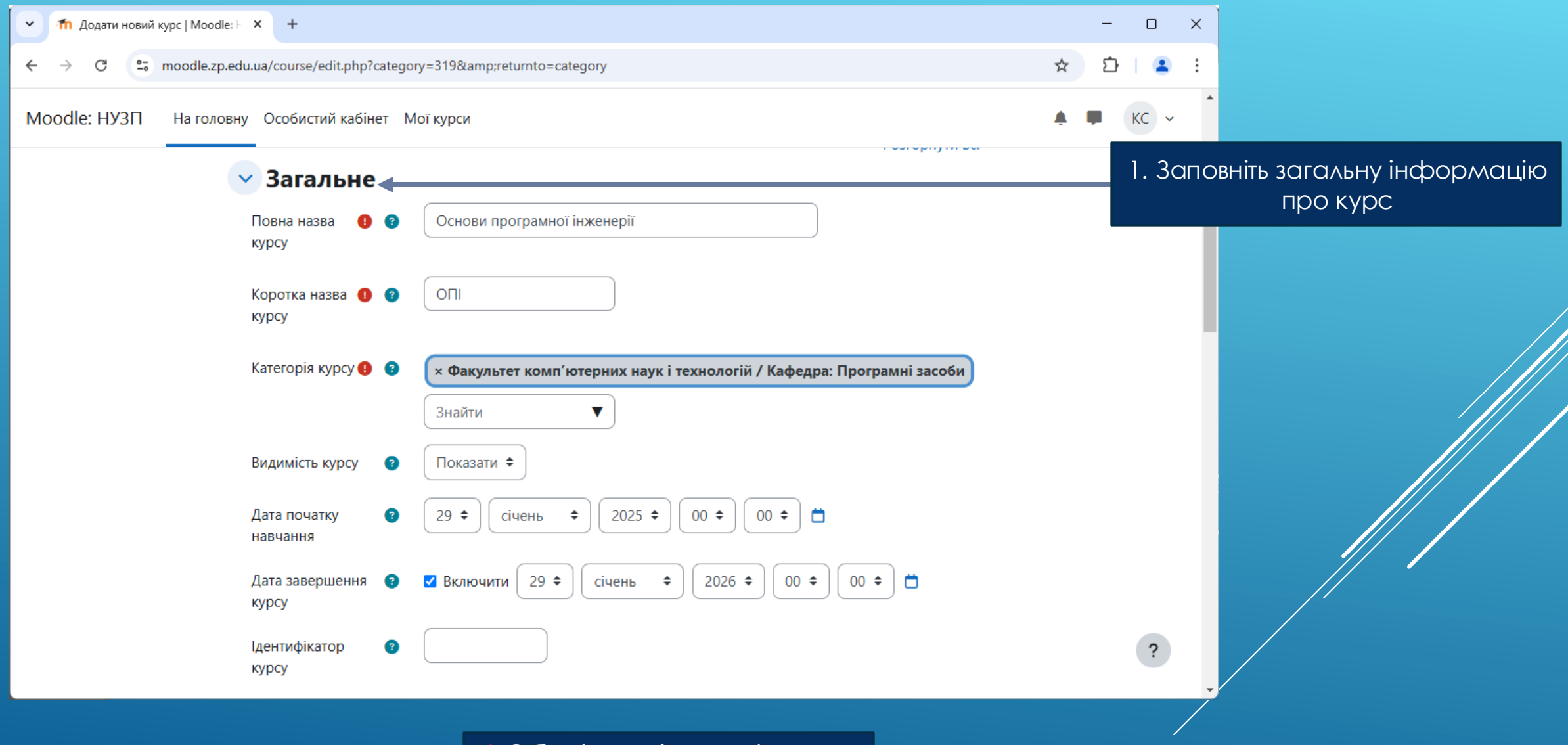

\* Обов'язкові поля форми помічені символом 😶

## ДОДАЙТЕ ОПИС НОВОГО КУРСУ

|                                                  | 2. Заповніть опис курсу                                                                                                    |          |       |   |
|--------------------------------------------------|----------------------------------------------------------------------------------------------------|----------|-------|---|
|                                                  |                                                                                                    |          |       |   |
| ✓ М Додати новий курс   Moodle: ⊢ × +            |                                                                                                    | -        |       |   |
| ← → C 😋 moodle.zp.edu.ua/course/edit.php?categor | y=319&returnto=category                                                                                                    | ☆ ひ      | I 😩 : |   |
| Moodle: НУЗП На головну Особистий кабінет М      | ої курси                                                                                                    | <b>ب</b> | KC v  | • |
| 🗸 Опис                                           |                                                                                                    |          |       |   |
| Анотація курсу 🔹 😮                               | Редагувати Вигляд Вставити Формат Інструменти Таблиця Довідка                                                                                                    |          |       |   |
|                                                  | ∽ ♂ B I ፼ ▶ ♥ ■ ♂ ೫ №                                                                                                    |          |       |   |
|                                                  | Програма вивчення навчальної дисципліни «Основи програмної<br>інженерії» складена відповідно до освітньо-професійної програми<br>підготовки бакалаврів спеціальності 121 «Інженерія програмного<br>забезпечення». |          |       |   |
|                                                  | Предметом вивчення навчальної дисципліни є <u>основи програмної</u><br>інженерії                                                                                                    |          |       |   |
|                                                  | Міждисциплінарні зв'язки: <u>Курс базується на знаннях, одержаних при</u><br>вивченні дисципліни «Основи програмування».                                                                                          |          | ?     |   |
|                                                  | р > span 81 слів Build with 🕑 tinyMCE //                                                                                                    |          |       | • |

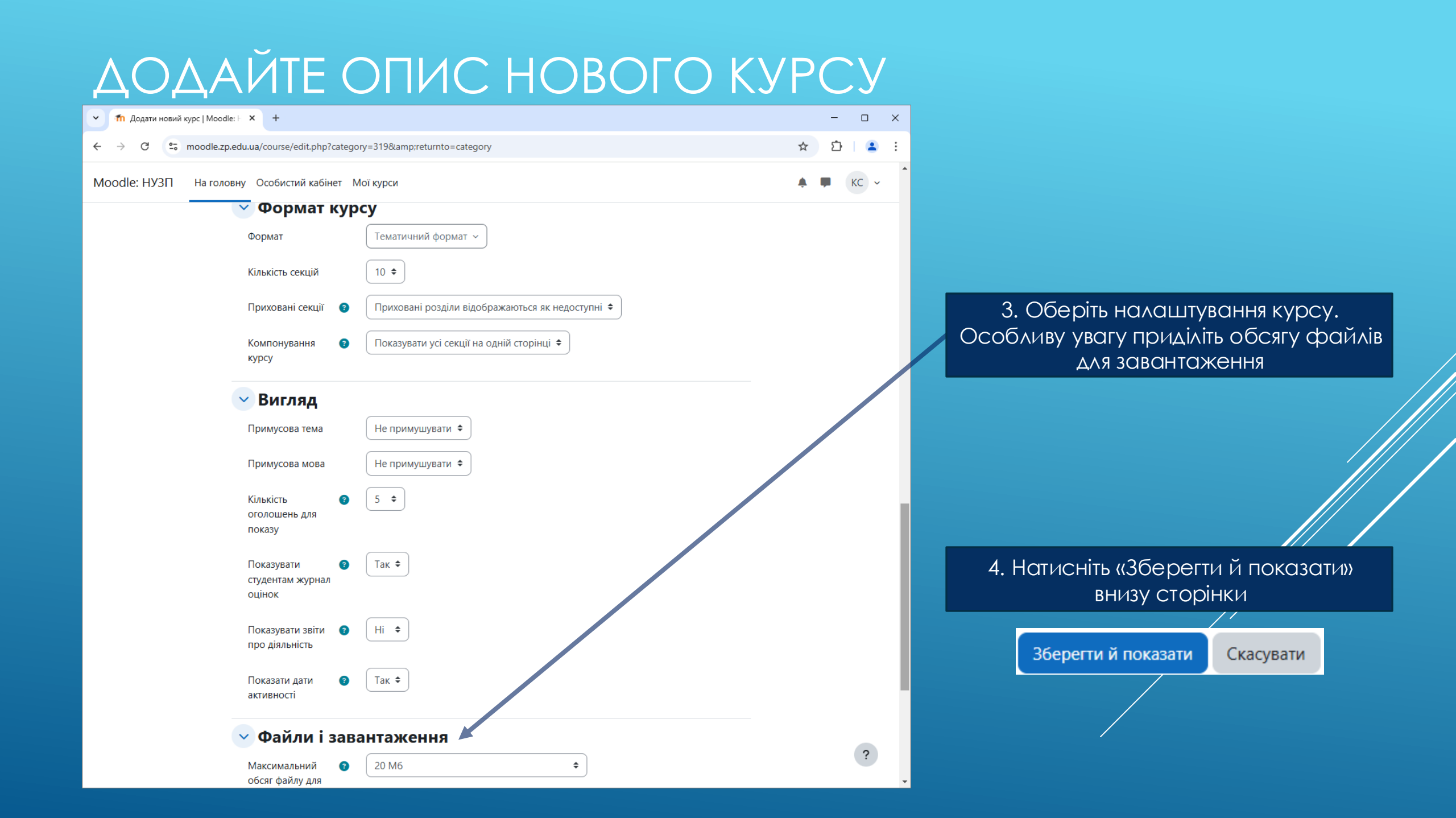

#### ΗΑΠΟΒΗΕΗΗЯ ΗΟΒΟΓΟ ΚΥΡΟΥ

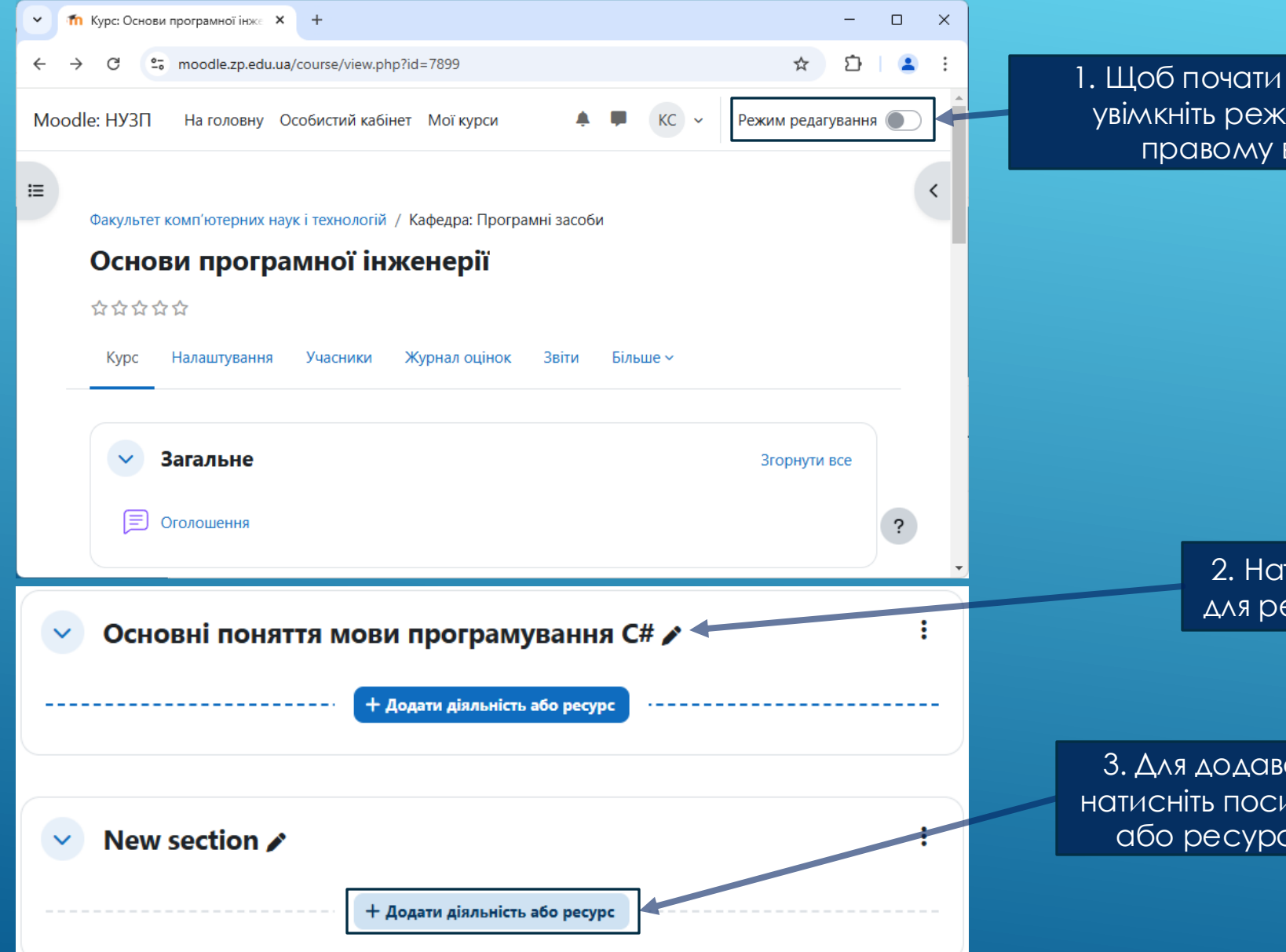

1. Щоб почати наповнення курсу, увімкніть режим редагування в правому верхньому куті

> 2. Натисніть на іконку олівця для редагування назви секції

3. Для додавання нового матеріалу, натисніть посилання «Додати діяльність або ресурс» біля необхідної теми

| Додати діяль                    | ність або ресу                        | рс                                                 |                                                 |                                              | ×                                               |  |  |  |
|---------------------------------|---------------------------------------|----------------------------------------------------|-------------------------------------------------|----------------------------------------------|-------------------------------------------------|--|--|--|
| Знайти                          |                                       |                                                    |                                                 |                                              |                                                 |  |  |  |
| Вибрати все                     | Види діяльності                       | Ресурси                                            |                                                 |                                              |                                                 |  |  |  |
| нкета<br>Анкета                 | ॥॥<br>Анкета<br>☆ 🚯                   | База даних ☆ ③                                     | <sup>Ŷ</sup> Вибір☆                             | <ul> <li>Відвідування</li> <li>☆ </li> </ul> | ж<br>Вікі<br>☆ <b>1</b>                         |  |  |  |
| 💾<br>Глосарій<br>🏠 🚯            | Г↑ Завдання ☆ 3                       | Н           Карта           активності           ☆ | Ш<br>Книга<br>☆ <b>1</b>                        | Контрольний<br>список<br>Стисок              | 『工』<br>Область тексту<br>та медіа<br>☆ <b>③</b> |  |  |  |
| Розклад<br>☆ <b>③</b>           | で<br>Семінар<br>☆ 🚯                   | Сертифікат<br>Курсу<br>☆ 🚯                         | я<br>Спеціальний<br>сертифікат<br>☆ <b>(3</b> ) | Е<br>Сторінка<br>☆ ❹                         | Га<br>Тека<br>☆ <b>б</b>                        |  |  |  |
| ा<br>Tecr                       | <mark>≫с</mark><br>Урок<br>☆ <b>3</b> | +<br>Файл<br>Са                                    | ()<br>Форум<br>☆ €                              | Г <mark>е</mark><br>Чат<br>☆ <b>1</b>        | Active quiz                                     |  |  |  |
| し<br>BigBlueButtonB<br>N<br>☆ ③ | 日<br>Board<br>公 ③                     | Google Meet™<br>for Moodle<br>☆ ⑧                  | Sroup Members<br>☆ ⑧                            | ழூ<br>Hot Question<br>பி                     | №<br>IMS контент<br>пакет                       |  |  |  |
| Label collapsed                 | (17)<br>Organizer                     | C                                                  | С<br>SCORM пакет                                | Skype                                        | СЭ<br>URL (веб-<br>посилання)                   |  |  |  |

2. Оберіть тип нового матеріалу

#### Для лекційного матеріалу найкраще підходять наступні типи: - Книга - Сторінка - Файл - Посилання - BigBlueButton

Для практичних завдань найкраще підходять наступні типи: - Завдання - Семінар - Тощо (в залежності від типу заняття)

Для контрольних заходів найкраще підходять наступні типи: - Завдання - Тест

#### Додавання нового: Завдання

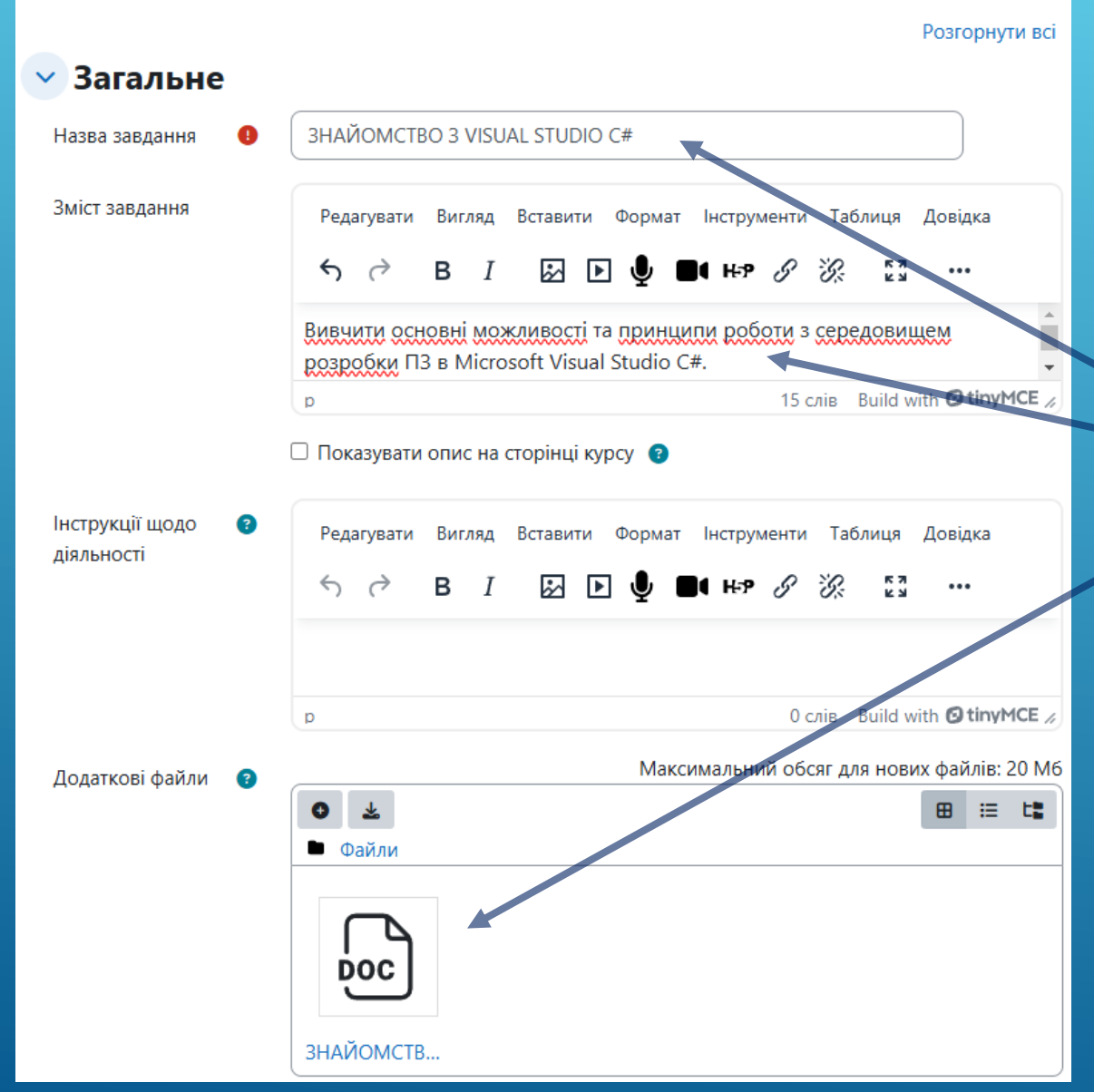

3. В залежності від типу нового матеріалу, заповніть запропоновані блоки та завантажте додаткові файли (у разі необхідності)

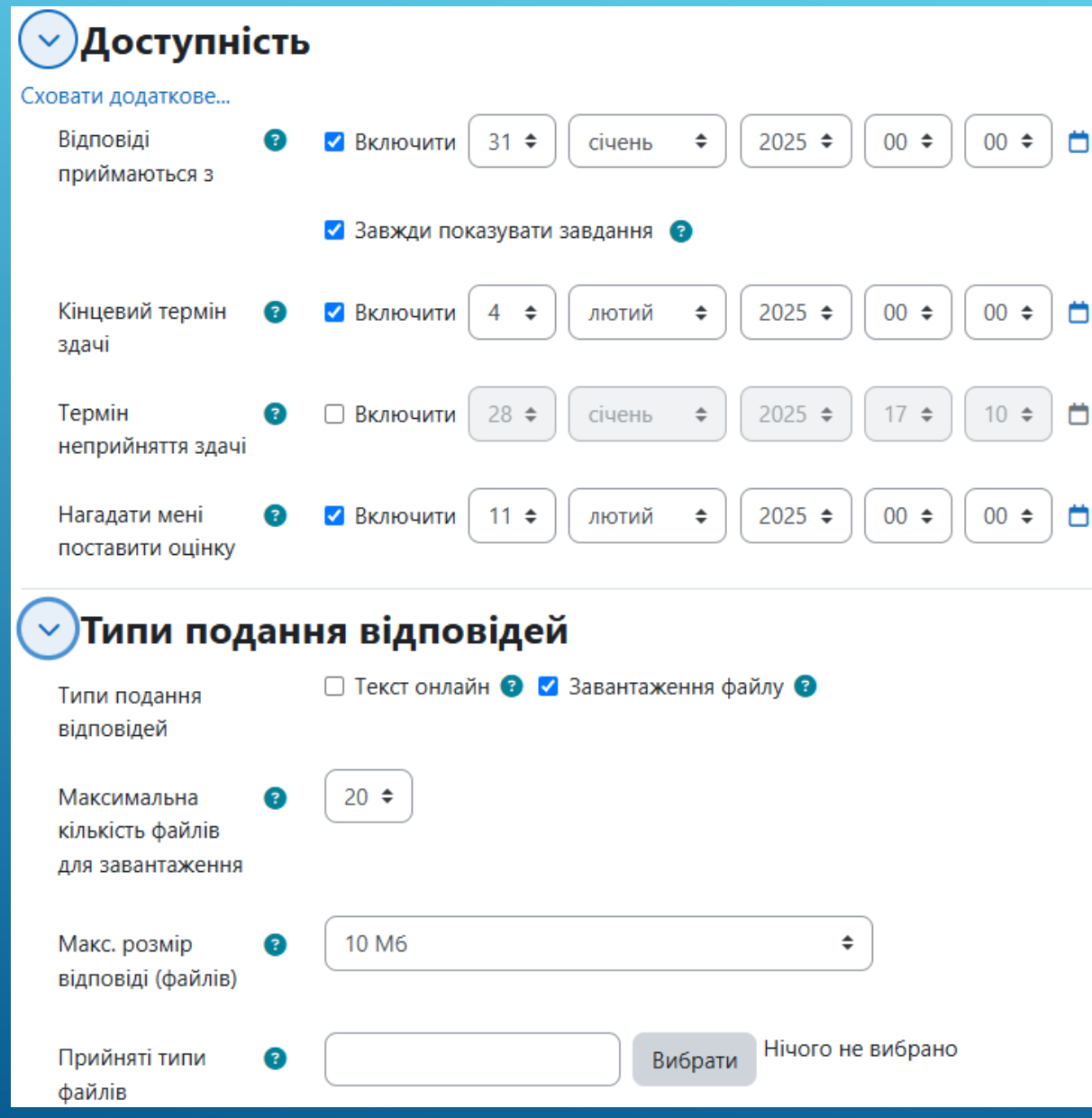

#### 4. Налаштуйте строки доступності курсу

5. Строк у пункті «Нагадати мені поставити оцінку» має бути пізніший, ніж дата кінцевого терміну здачі

6. Налаштуйте параметри відповідей

| 🗸 Оцінка                                                               |                                                                      |
|------------------------------------------------------------------------|----------------------------------------------------------------------|
| Оцінка                                                                 | Тип         Бали         \$           Максимальна оцінка         100 |
| Метод оцінювання                                                       | <ul> <li>Просте оцінювання</li> </ul>                                |
| Категорія оцінки                                                       | З Без категорії                                                      |
| Прохідний бал                                                          | 3 50                                                                 |
| Показати додаткове                                                     |                                                                      |
| Не показувати<br>студентам<br>викладача, який<br>виконав<br>оцінювання | 3 Hi ≑                                                               |
| Використати<br>позначення<br>процесу<br>оцінювання                     | Hi ◆                                                                 |

#### 7. Налаштуйте правила оцінювання

8. Натисніть кнопку «Зберегти й повернутися до курсу» або «Зберегти й показати» внизу сторінки

Зберегти й повернутися до курсу

Зберегти й показати

Скасувати

#### ДОДАВАННЯ ДО КУРСУ ВИКЛАДАЧІВ ТА ОКРЕМИХ СТУДЕНТІВ

Факультет комп'ютерних наук і технологій / Кафедра: Програмні засоби 1. Для зарахування учасника Основи програмної інженерії до курсу, необхідно натиснути на пункт ☆☆☆☆☆ «Учасники»» Налаштування Учасники Курнал оцінок Звіти Більше ~ ? Kypc Зараховані користувачі 🤟 Зарахувати користувачів 2. Натисніть «Зарахувати користувачів» × Відповідність Будь-що Вибрати ŧ Скинути фільтри Застосувати фільтри + Додати умову 1 знайдено учасників Ім'я Зарахувати користувачів × БВГҐДЕЄЖЗИІЇЙКЛМНОПРСТУФ Вибрати все Опції зарахування чшщью я 3. Впишіть Ім'я та Прізвище для Вибрати користувачів Нічого не вибрано Прізвище АБВГҐДЕЄЖЗИІЇЙКЛМНОПРСТУФХЦ пошуку та оберіть у випадному Вибрати все Яна Василевська списку необхідного викладача чшцьюя або студента 📕 Василевська Яна yana\_vas@zntu.edu.ua, Кафедра: Машини і те Виберіть Останній вхід Прізвище 1≛ / М'я на курс Статус Електронна пошта Відділ Заклад Ролі Групи Знайти 4. Оберіть відповідну роль та натисніть кнопку Користувач Викладач, Автор Немає ктивний) 🚺 Призначення ролі Студент KC moodle@moodle.com 16 ceĸ KVDCV 🧪 m груп Системи Показати додаткове... Відміченим користувачам... Вибрати.. ¢ Записати обраних користувачів і глобальні групи Скасувати Зарахувати користувачів

## ДОДАВАННЯ ДО КУРСУ ГРУП СТУДЕНТІВ

Факультет комп'ютерних наук і технологій / Кафедра: Програмні засоби

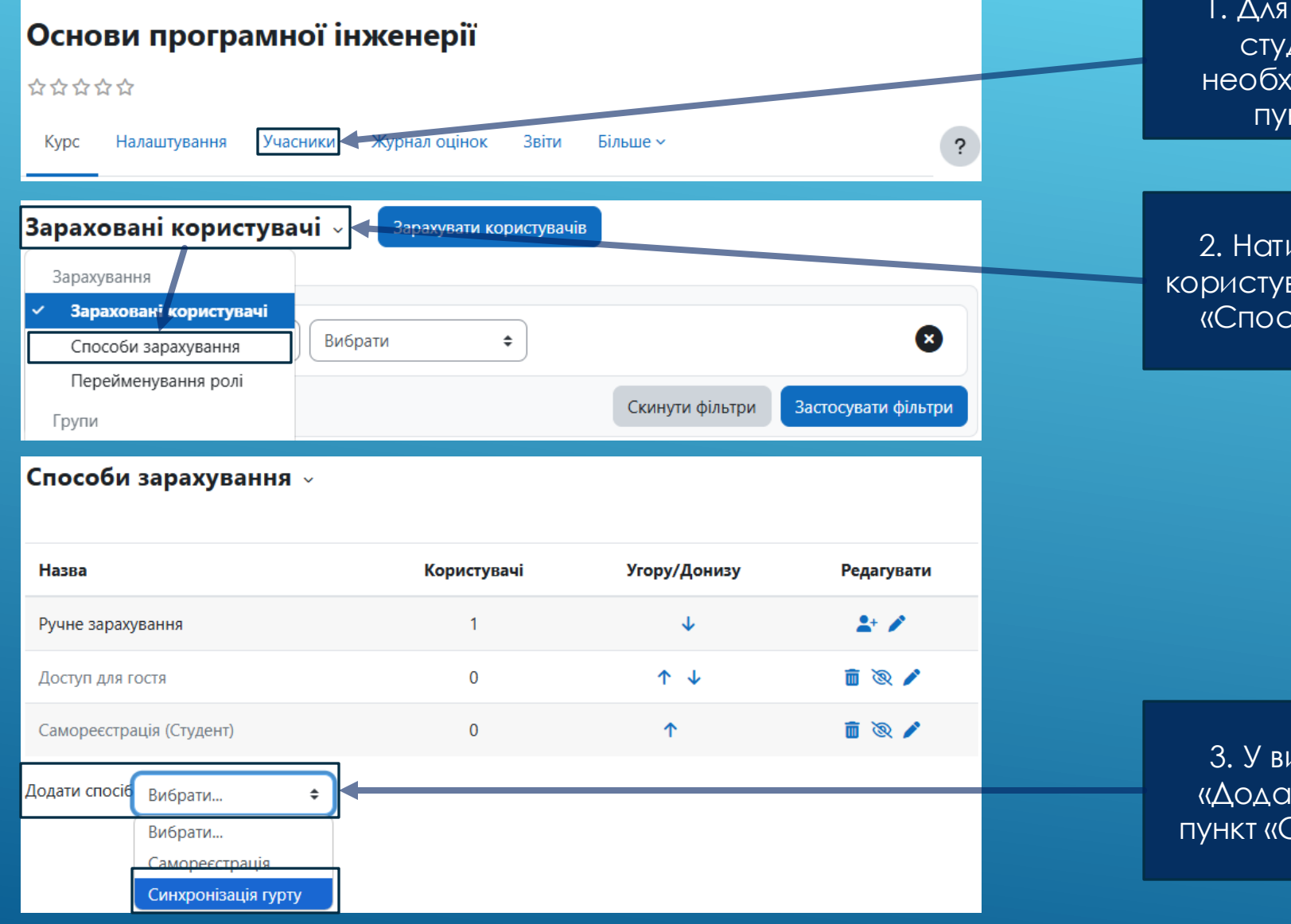

 Для зарахування груп студентів до курсу, необхідно натиснути на пункт «Учасники»

2. Натисніть «Зараховані користувачі» та оберіть пункт «Способи зарахування»

3. У випадному списку «Додати спосіб» оберіть пункт «Синхронізація гурту»

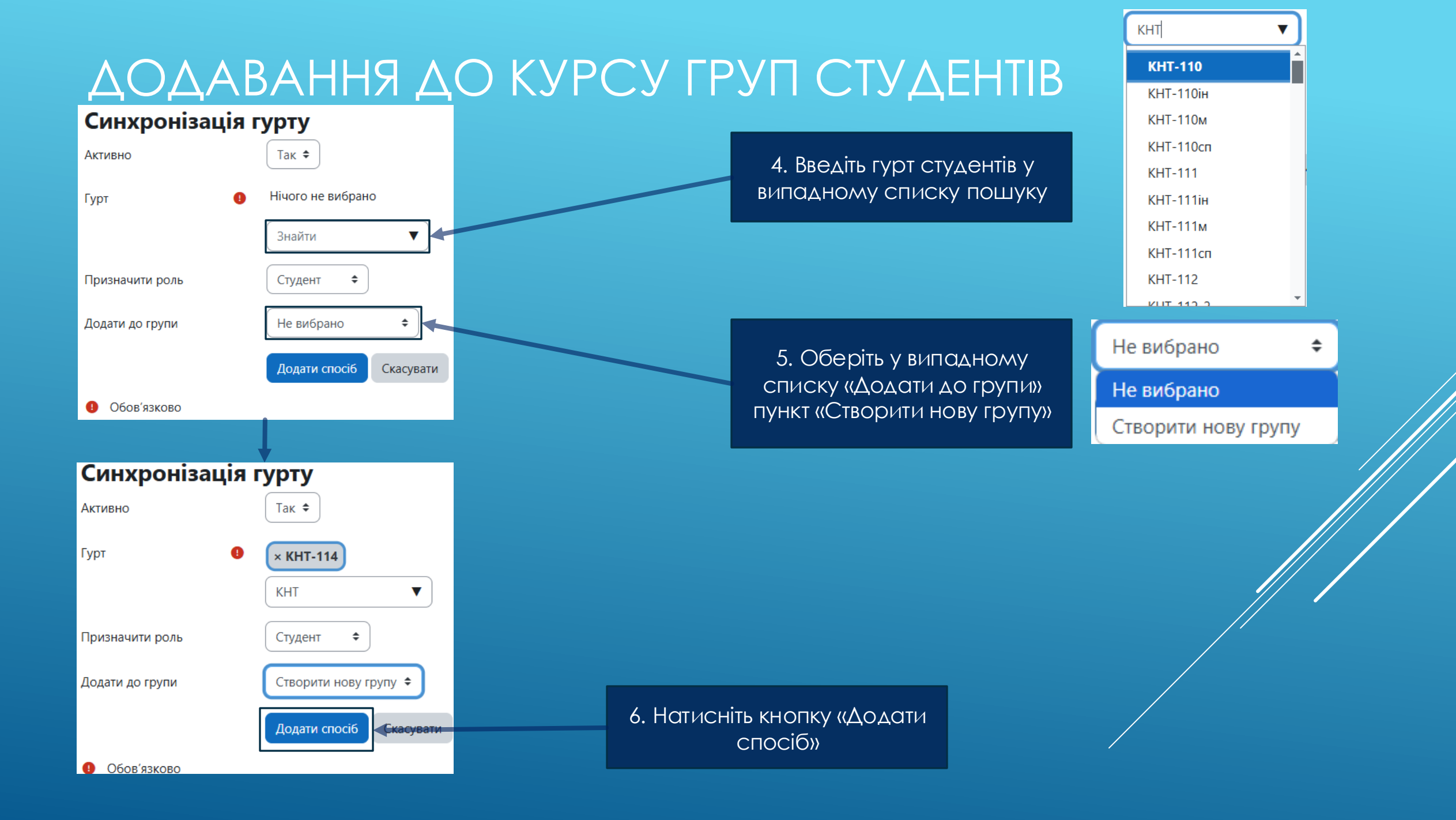

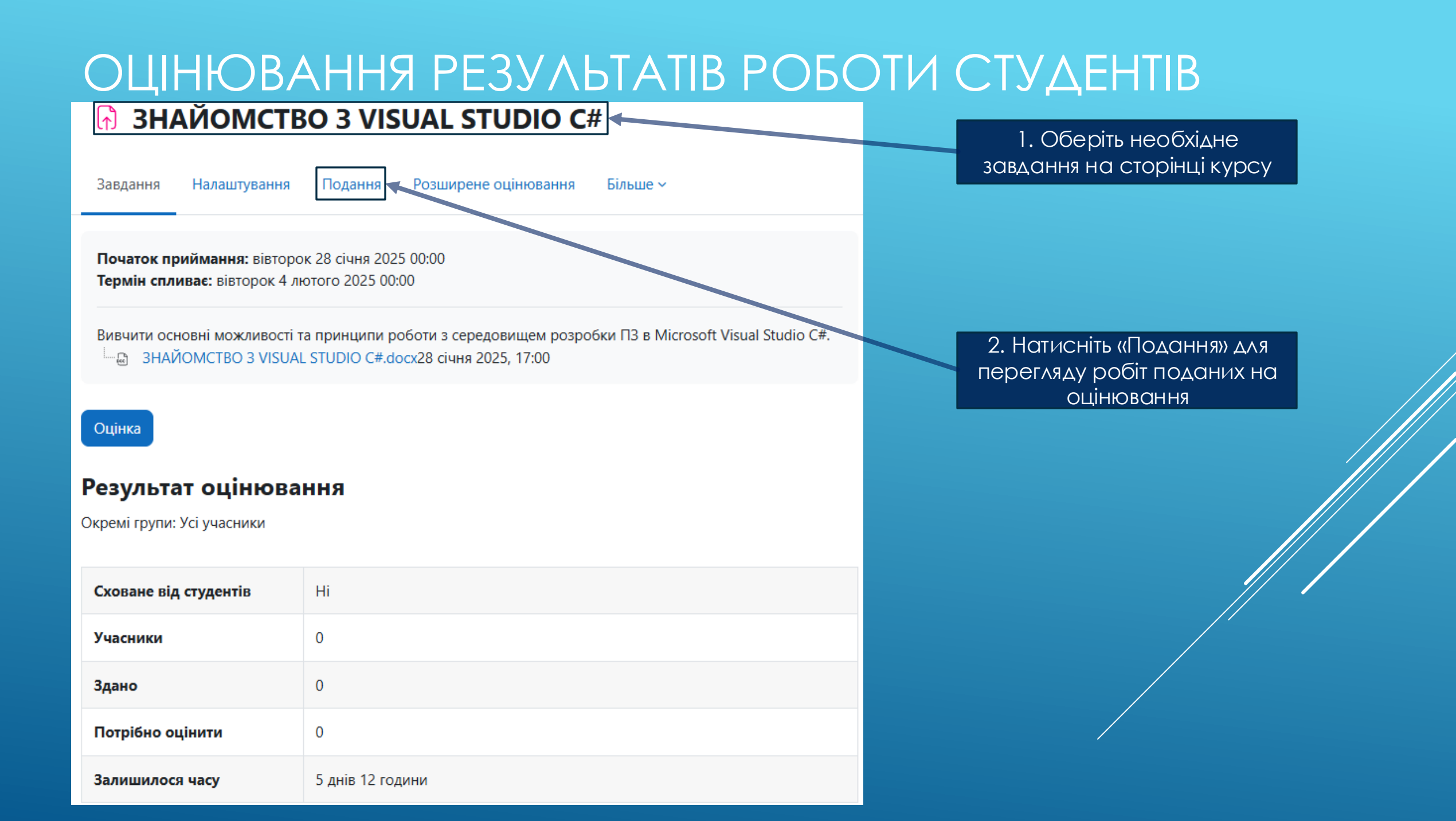

### ОЦІНЮВАННЯ РЕЗУЛЬТАТІВ РОБОТИ СТУДЕНТІВ

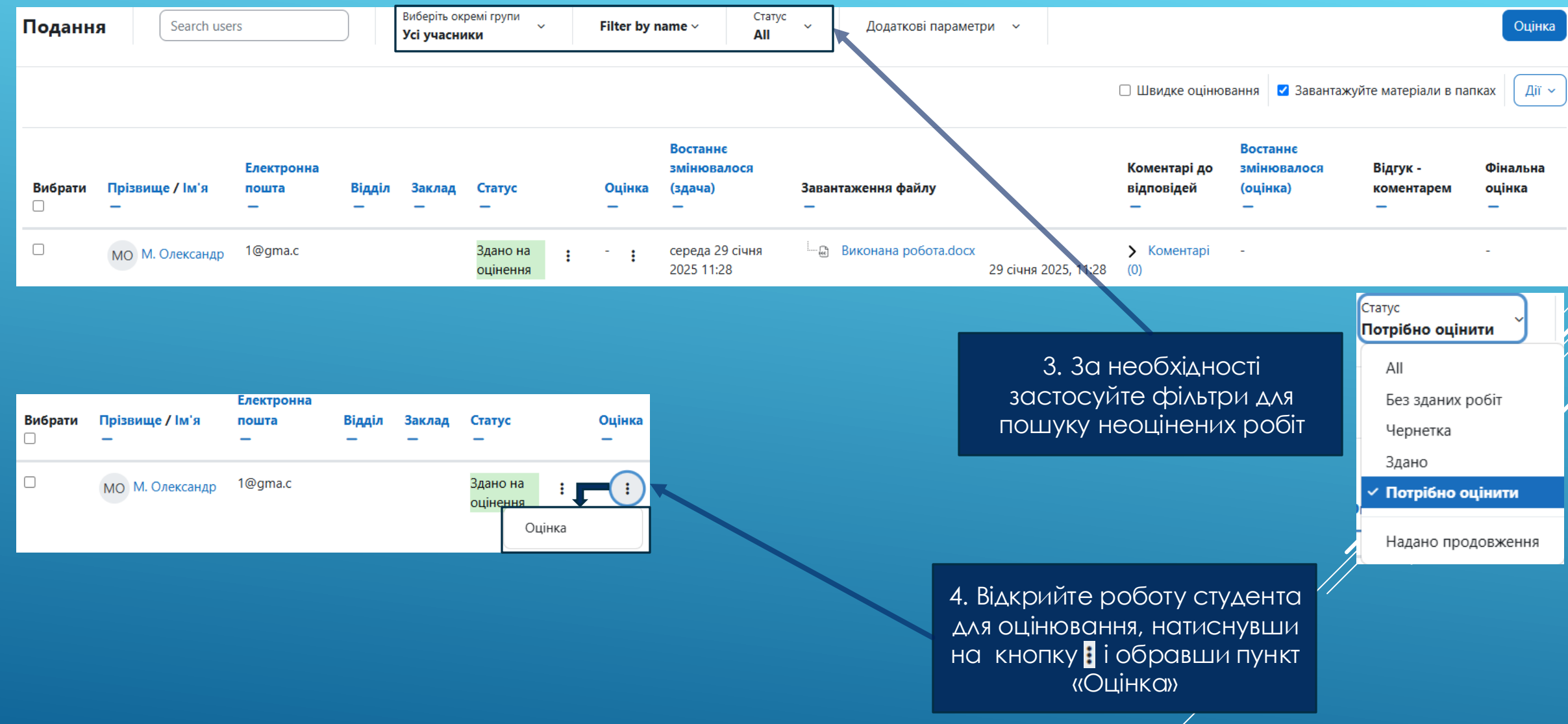

#### ОЦІНЮВАННЯ РЕЗУЛЬТАТІВ РОБОТИ СТУДЕНТІВ Курс: Основи програмної інженерії М. Олександр V 🕨 Змінити студента Завдання: ЗНАЙОМСТВО З VISUAL STUDIO C# 🧨 1@gma.c Переглянути всі роботи 1 з 1 🔻 Скинути таблицю вибору Кінцевий термін здачі: 4 лютого 2025, 00:00 Прийнято відповідей Здано на оцінення Не оцінено Завдання здано раніше на 5 днів 12 години Для повернення Студент може редагувати свою роботу 5. Перегляньте роботу на сторінку студента (в даному випадку Виконана робота.docx 29 ciuna 2025 11·28 подання натисніть це прикріплений файл «Переглянути .docx) Коментарі (0) роботи Оцінка Оцінка (макс. 100) 6. Оцініть роботу студента та за необхідності напишіть відгук або коментар Поточна оцінка в журналі Не оцінено 23 Відгук - коментарем Редагувати Вигляд Вставити Формат Інструменти Таблиця Довідка В 6 2 F = = 7. Натисніть одну з кнопок ... збереження

## ОЦІНЮВАННЯ РЕЗУЛЬТАТІВ РОБОТИ СТУДЕНТІВ

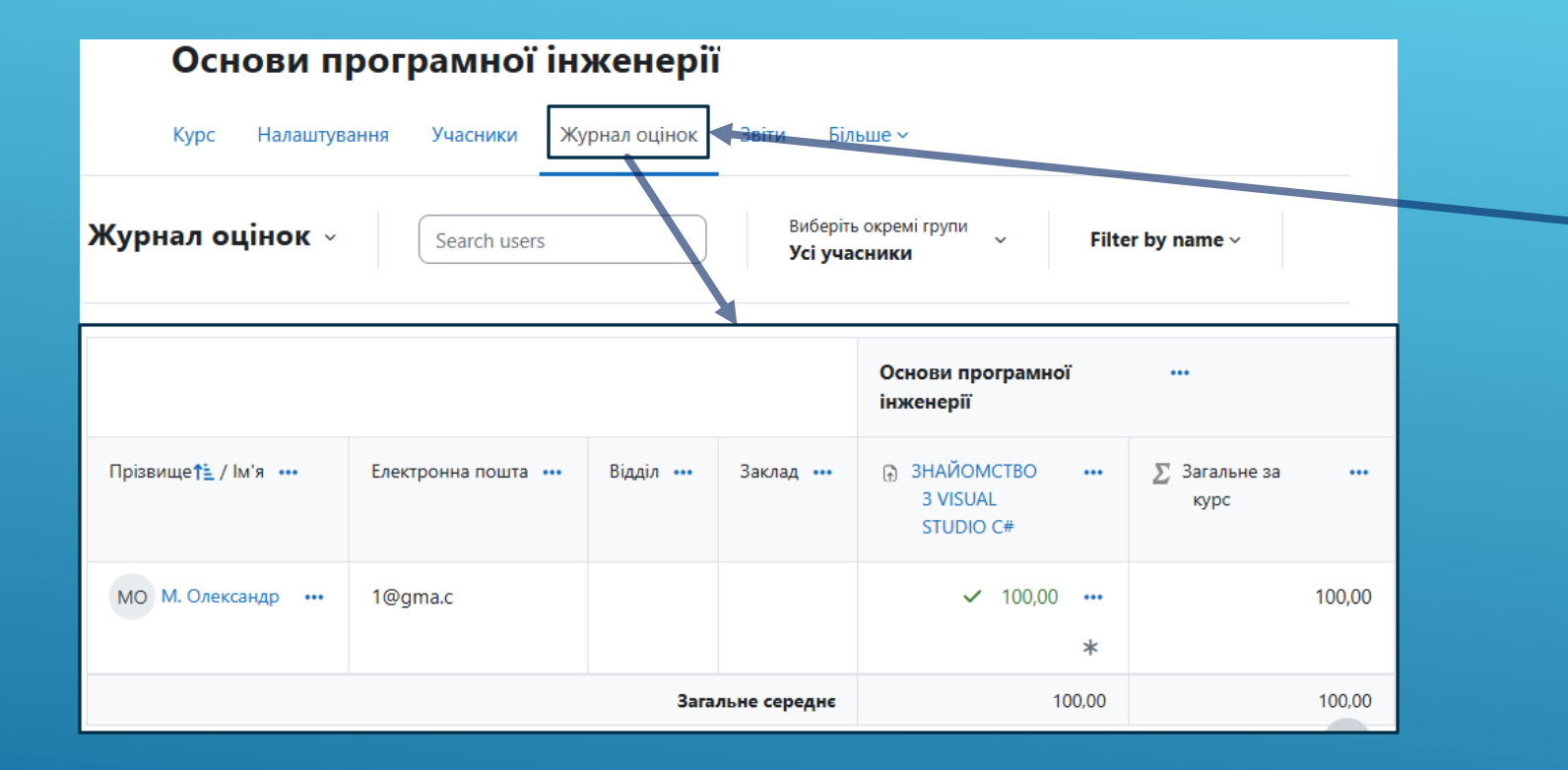

8. Для перегляду всі оцінок студентів натисніть на пункт «Журнал оцінок»

### ВІДРАХУВАННЯ ГРУП СТУДЕНТІВ З КУРСУ

Факультет комп'ютерних наук і технологій / Кафедра: Програмні засоби

#### Основи програмної інженерії 습습습습 Налаштування Учасники Журнал оцінок Звіти Більше ~ Kypc ? Зараховані користувачі 🤟 Зарахувати користувачів Зарахування Зараховані користувачі × Вибрати ŧ Способи зарахування Перейменування ролі Скинути фільтри Застосувати фільтри Групи Налаштування Учасники Журнал оцінок Звіти Більше ~ Kypc

#### Способи зарахування ~

| Назва                                   | Користувачі | Угору/Донизу | Редагувати   |
|-----------------------------------------|-------------|--------------|--------------|
| Ручне зарахування                       | 1           | $\checkmark$ | 🛅 💿 よ 🖍      |
| Доступ для гостя                        | 0           | ↑ ↓          | 🛅 🔌 🗡        |
| Синхронізація гурту (Е-411 - Студент)   | 6           | ↑ ↓          | <b>i</b> • / |
| Синхронізація гурту (Е-412-2 - Студент) | 1           | ↑ ↓          | 🛅 💿 🇪        |

1. Для відрахування студентів з курсу необхідно натиснути на пункт «Учасники»

2. Натисніть «Зараховані користувачі» та оберіть пункт «Способи зарахування»

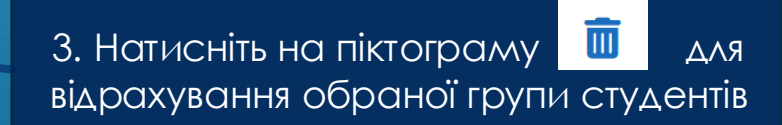